When using StreetDirector Assistant, your PC needs connecting to the Internet.

With this application, you can search for places on the map and copy them onto an SD card. Once inserting that SD card into the Navigation System, you can use them as POI (Point Of Interest) in [User] category with the Navigation System.

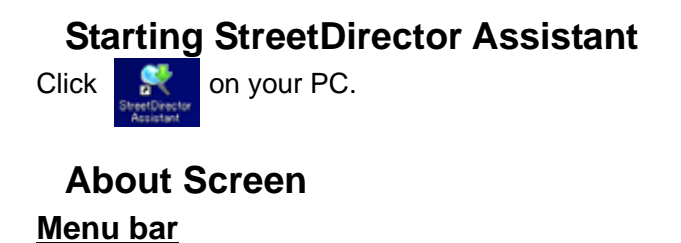

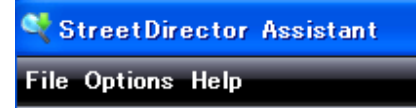

File > EXIT: Quits the application.

Options > Switch user language: Changes the language.

After changing the language, quit the application through File > EXIT, then restart it.

Help > About: Shows the system information.

#### Search screen

#### Click 🔍 Search

You can search for places on the map and save them.

Close

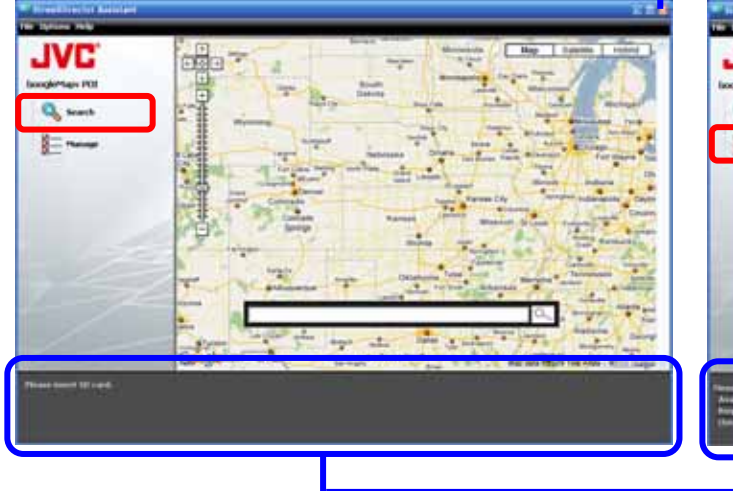

# and copy them onto an SD card as POI.

Manage screen

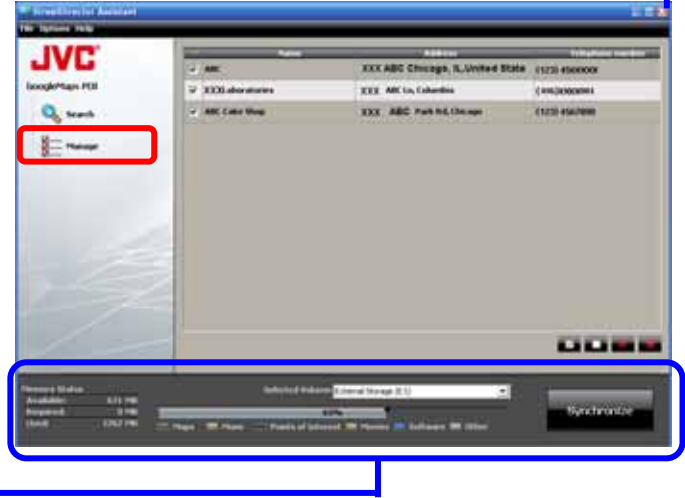

Close

#### Status screen

Shows whether the SD card is inserted or not. If inserted, the status of the SD card is displayed.

When an SD card is inserted

When an SD card is not inserted

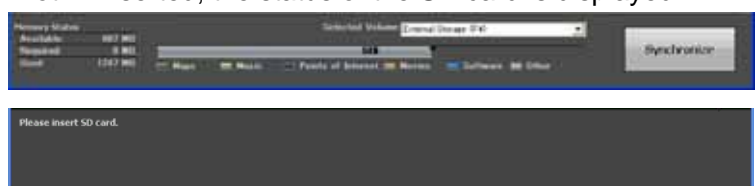

Click Manage . You can edit the information of the saved places

# Searching for the place

- 1. Enter <u>keywo</u>rds for searching such as the address or name.
- **2.** Click 🧠 .

Searching starts.

Appears on the target place.

You can also select a place by clicking on the map.

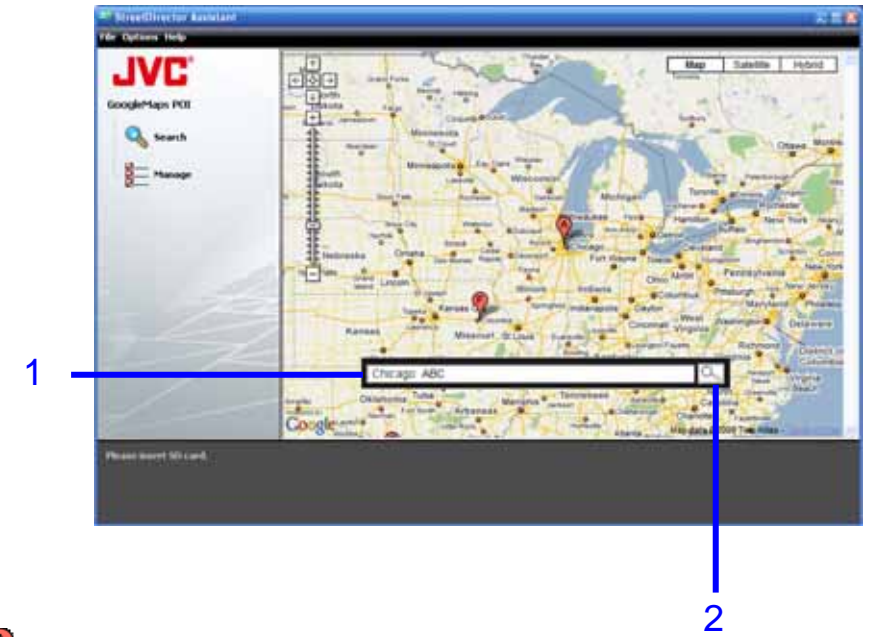

**3.** Click  $\blacklozenge$  to show the information of that place.

#### 4. Click Save.

Repeat steps 1 to 4 to save more places. You can save up to 99 places.

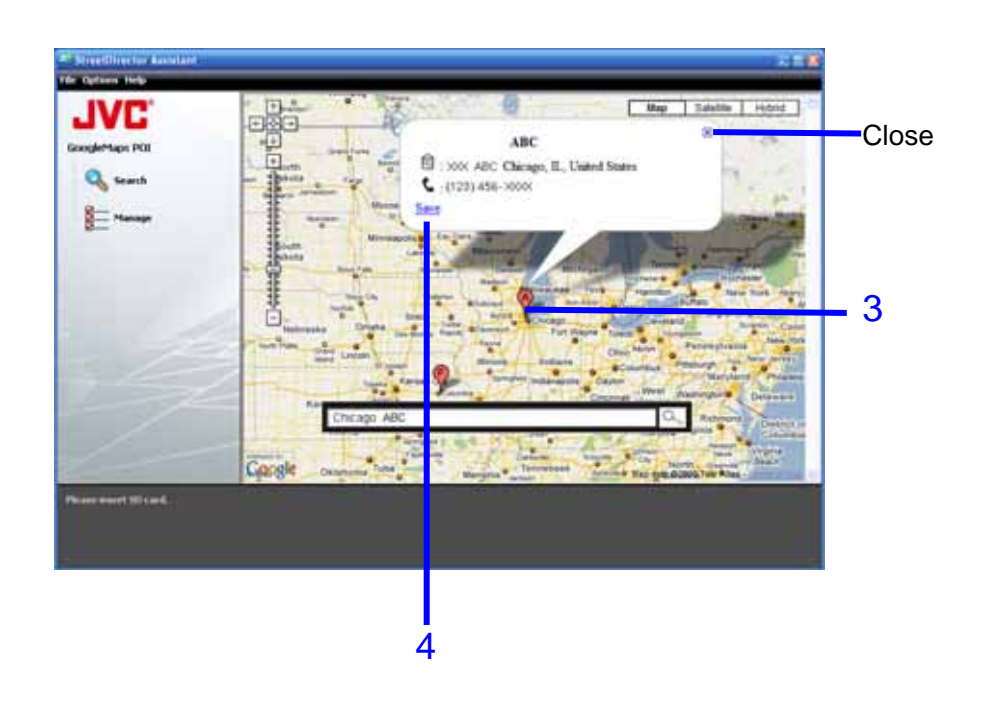

# Editing the information of the places

You can edit Name and Telephone number of the saved places.

1

You cannot edit the Address.

- Click Manage Manage .
  Manage screen is shown.
- 2. Double-click the item you want to edit.
- 3. Edit the name or telephone number.
- 4. Press Enter on the keyboard.

The information of the places may be shown differently on the Navigation System.

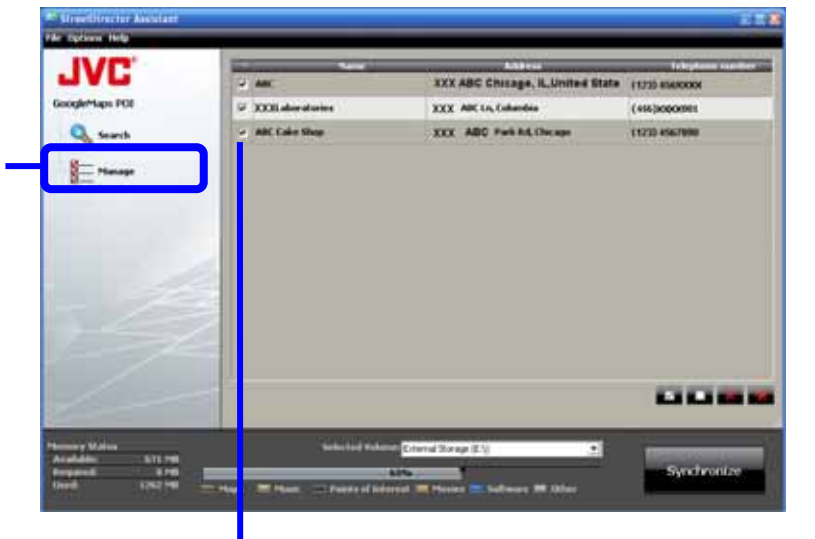

| w. | Name            | Address                          | Telephone number |
|----|-----------------|----------------------------------|------------------|
| •  | ABC             | XXX ABC Chicago, IL,United State | (123) 456XXXX    |
| •  | XXXLaboratories | XXX ABC Ln, Columbia             | (456)XXXX001     |
| ~  | ABC Cake Shop   | XXX ABC Park Rd, Chicago         | (123) 4567890    |

## Copying the places onto an SD card

- 1. Insert the SD card into your PC.
- 2. Select the places you want to copy onto the SDcard as POI.

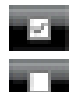

Selects all.

Deselects all.

You can select/deselect places by clicking each checkbox.

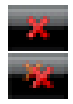

Deletes the selected places.\* Deletes all places.\*

\* A confirmation message appears. Click [Yes] to confirm the operation.

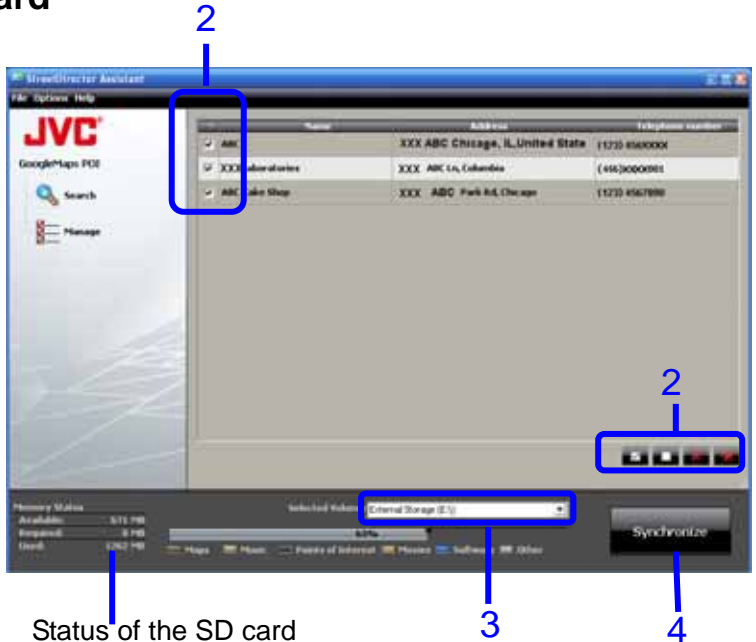

- 3. Select the SD card you want to copy the places onto.
- 4. Click Synchronize Copying starts.
- 5. Click [OK] .

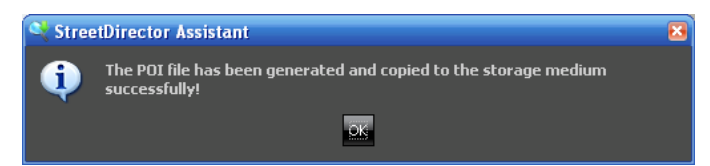

# Checking the contents of the SD card

"MapRegions" folder is automatically created on the SD card.

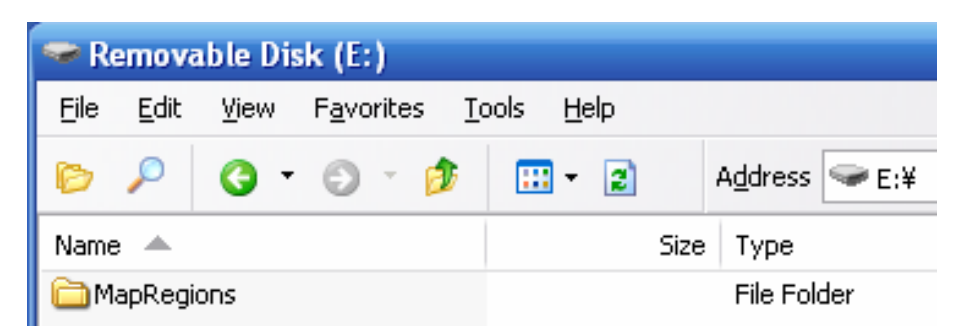

Remove the SD card from the PC after checking.

#### Inserting the SD card to the Navigation System

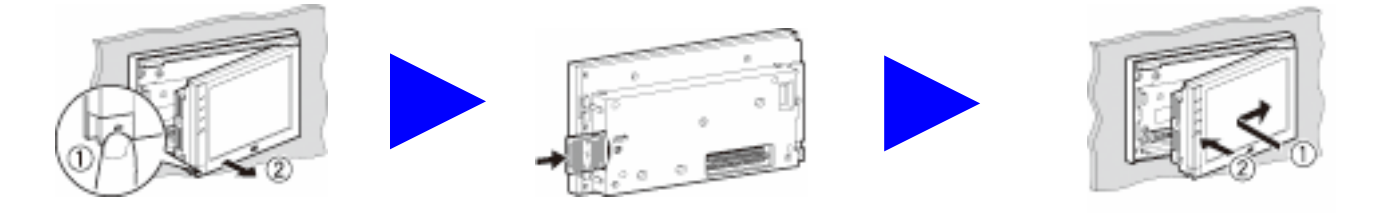

### Using the POIs on the SD card with the Navigation System

The POIs on the SD card are listed in [User] category under [Vicinity], [POI Name], or [Quick Search]. Ex.: Vicinity search

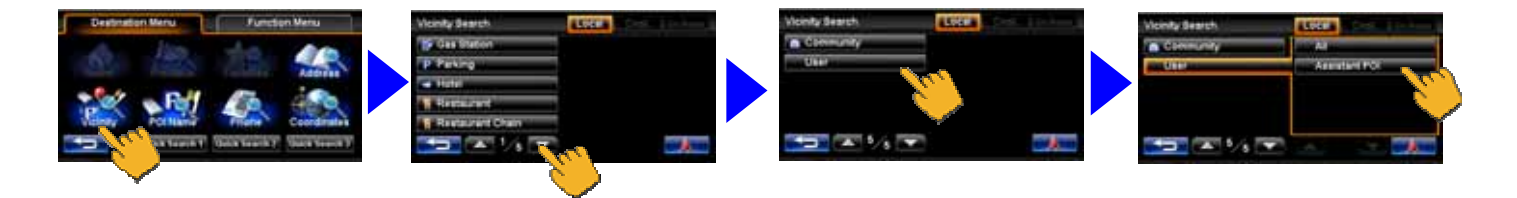

The POIs on the SD card are indicated by a  $\frac{1}{2}$  icon on the map of the Navigation System.

Be sure to select [User] category in [POI Icon] setting, then activate [POI Icon] setting ([On]) to display the icon on the map.

#### IMPORTANT:

- The POIs on the SD card and [User] category are shown only while the SD card is inserted into the Navigation System.
- When "MapRegions" folder on the SD card is deleted, [User] category is not shown on the Navigation System.
- Confirm that [POI Icon] setting is activated ([On]) after inserting/removing the SD card.